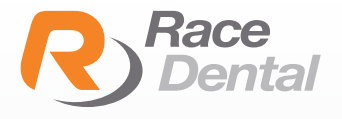

## iTего

## HOW TO EXPORT SCANS **AS STL FORMATS** FROM ITERO SCANNERS

You cannot export directly from the machine and instead should use a computer

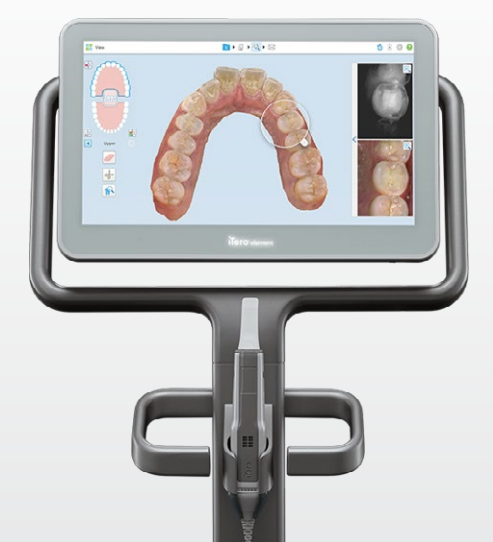

1. In your web browser, type **www.myitero.com** and log into your account.

2. Once logged in, you will see a list of your patients scanned and sent from your iTero scanner.

3. Navigate to the correct patient and click on their ID #. This will take you to the order information page.

4. Click on **"Export" (OrthoCAD 3.5 or higher).** Now a study model will pop up and a box that says **"OrthoCAD Export".** This will open the files and allow you to download them.

| Order Informa      | tion           | And in case of the local division of the local division of the loc |               |                 |                  | Order ID      | B Save e Cano |
|--------------------|----------------|----------------------------------------------------------------------------------------------------|---------------|-----------------|------------------|---------------|---------------|
| Order ID:          | 39487787       | First Name:                                                                                                    |               |                 | Company:         |               |               |
| Order Code:        | 01CSG9K0       | Lest Name                                                                                                    |               |                 | Doctor           |               |               |
| Case Type:         | iRecord        | *                                                                                                    |               | Doctor License: |                  | 131165        |               |
| Registration Date: | r. 2020/07/28  | Chart Number:                                                                                                    |               |                 | Tracking Number. | r.            |               |
| State:             | Completed      | Acquisition Date:                                                                                                    | 2020/07/28    |                 | Order Status:    | Active        |               |
|                    |                | Modeling Center:                                                                                                    |               |                 |                  |               |               |
| Rx notes:          |                |                                                                                                    |               |                 |                  |               |               |
| Actions:           | Open File Expo | rt. (OrthoCAQ 3.5 or higher) Change                                                                                                    | Order Image M | anagement :     | <u>Open RX</u>   |               |               |
| Order Deta         | ails ID Item   | Quantity Ship To                                                                                                    | Bill To       | Due Date        | Shipping Date    | Delivery Date | Status        |
| 55732069           | iRecord        | 1.00                                                                                                    |               |                 | 2020/07/28       |               | Completed     |

5. In the **OrthoCAD Export box,** select the setting for download. Choose the following:

**Export type:** Choose the "Open Shell" option.

Data Format: Choose "Two files" (arches oriented in occlusion).

Folder Name: We recommend changing this number to your patient's name.

| OrthoCAD Export                                               |                                                                                                    |                   |
|---------------------------------------------------------------|----------------------------------------------------------------------------------------------------|-------------------|
| Export Type:                                                  | Open Shel                                                                                                    | ~                 |
| Data Format:                                                  | File per Arch (arches oriented in occlusion)                                                                                  | ~                 |
| File Format:                                                  | STL                                                                                                    | ~                 |
| File Size:                                                    |                                                                                                    | ~                 |
| Folder Name:                                                  | PATIENTNAME                                                                                                    |                   |
| It is always up to<br>Third party provid<br>for your intended | the doctor to decide the treatment plan for the patient.<br>fers may provide guidance on the export type that would b<br>use. | e most compatible |
|                                                               |                                                                                                    | Export            |

6. Click on **"Export" (OrthoCAD 3.5 or higher).** Now a study model will pop up and a box that says **"OrthoCAD Export".** This will open the files and allow you to download them.